## How to import an audio file from Mail

#### Press the file icon in the message

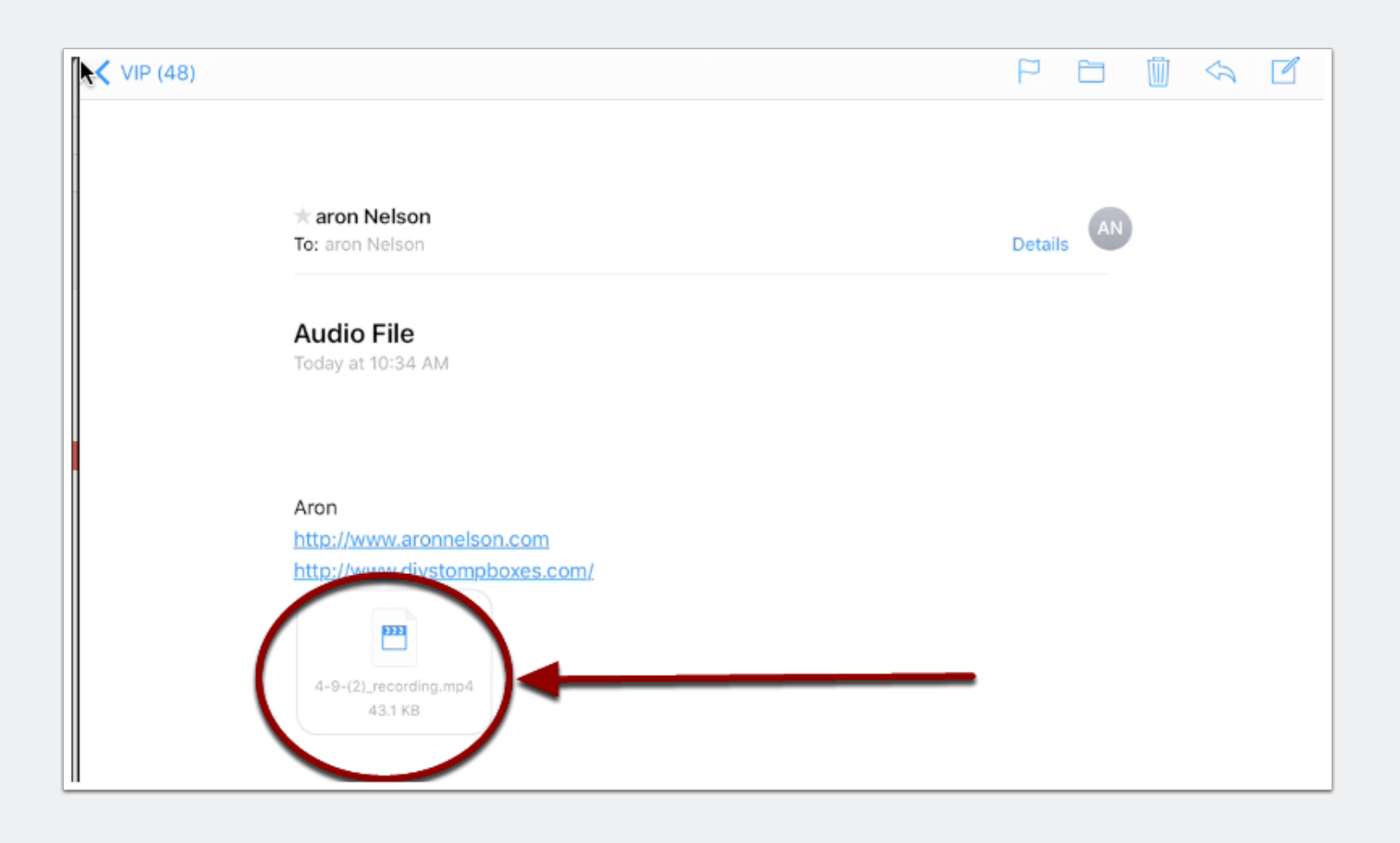

#### Press the share icon on the top right

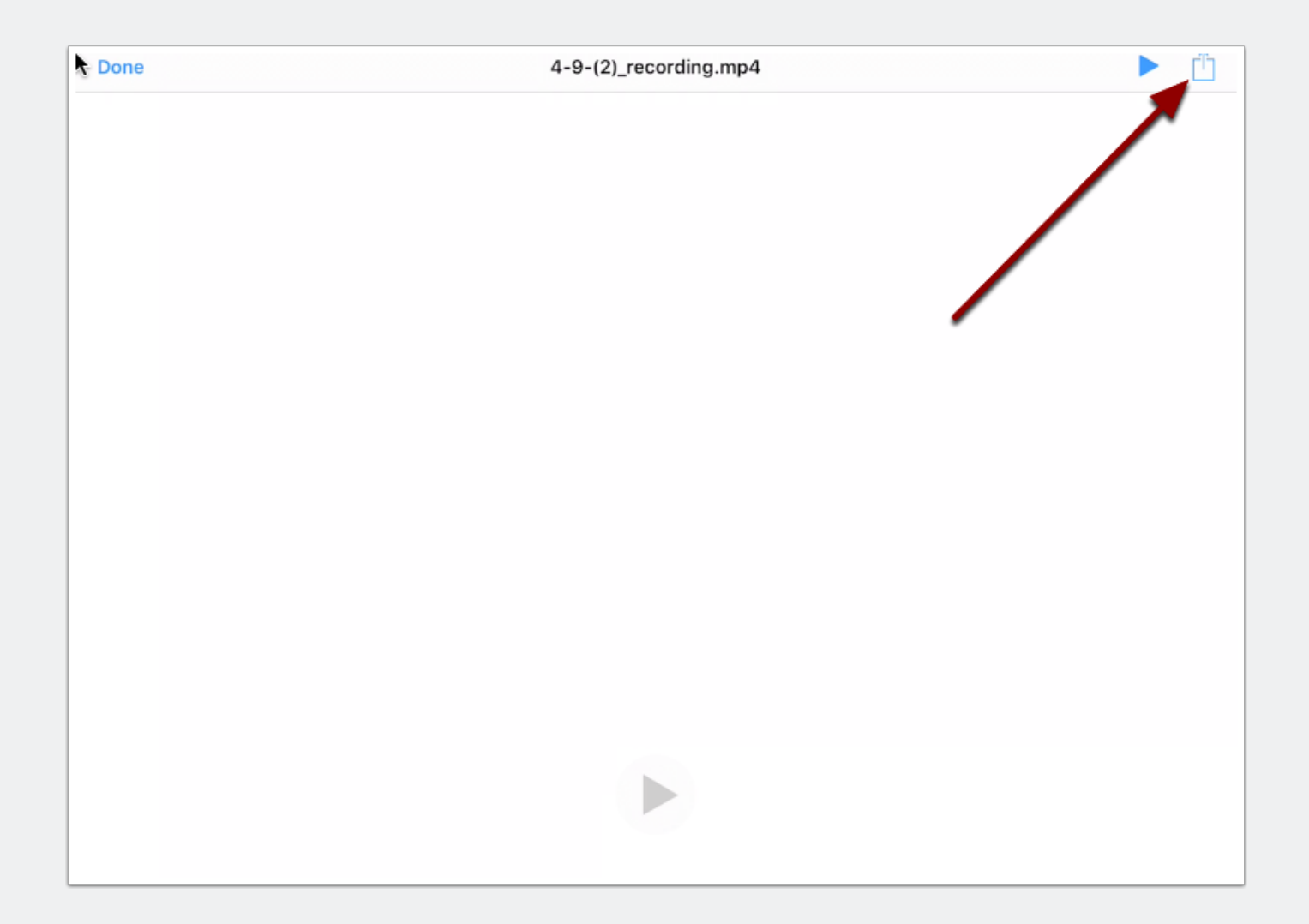

## How to import an audio file from Mail

#### **Press Import with unrealBook**

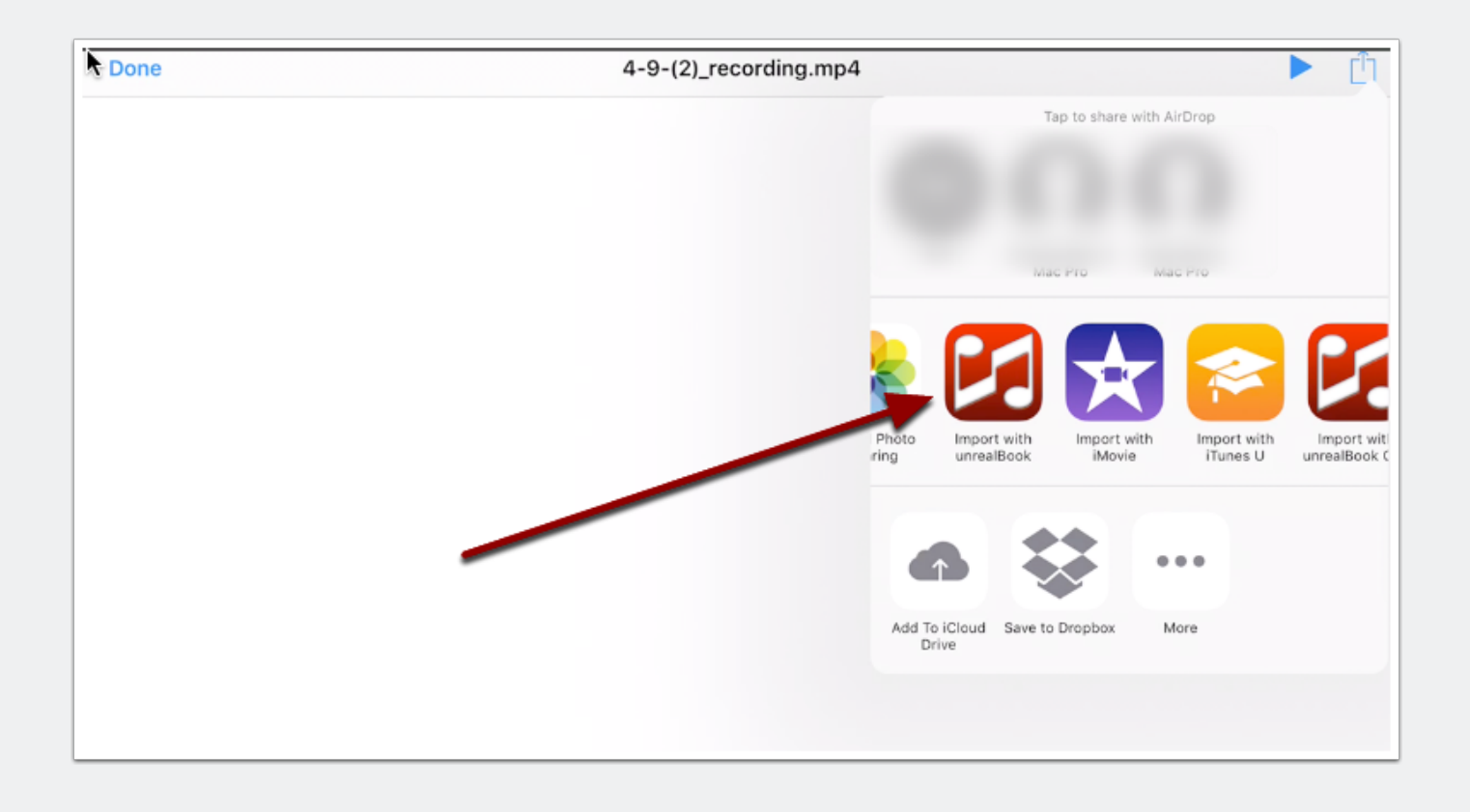

### How to import an audio file from Mail

# You are done. The file will automatically appear in the CD menu in Play Audio File

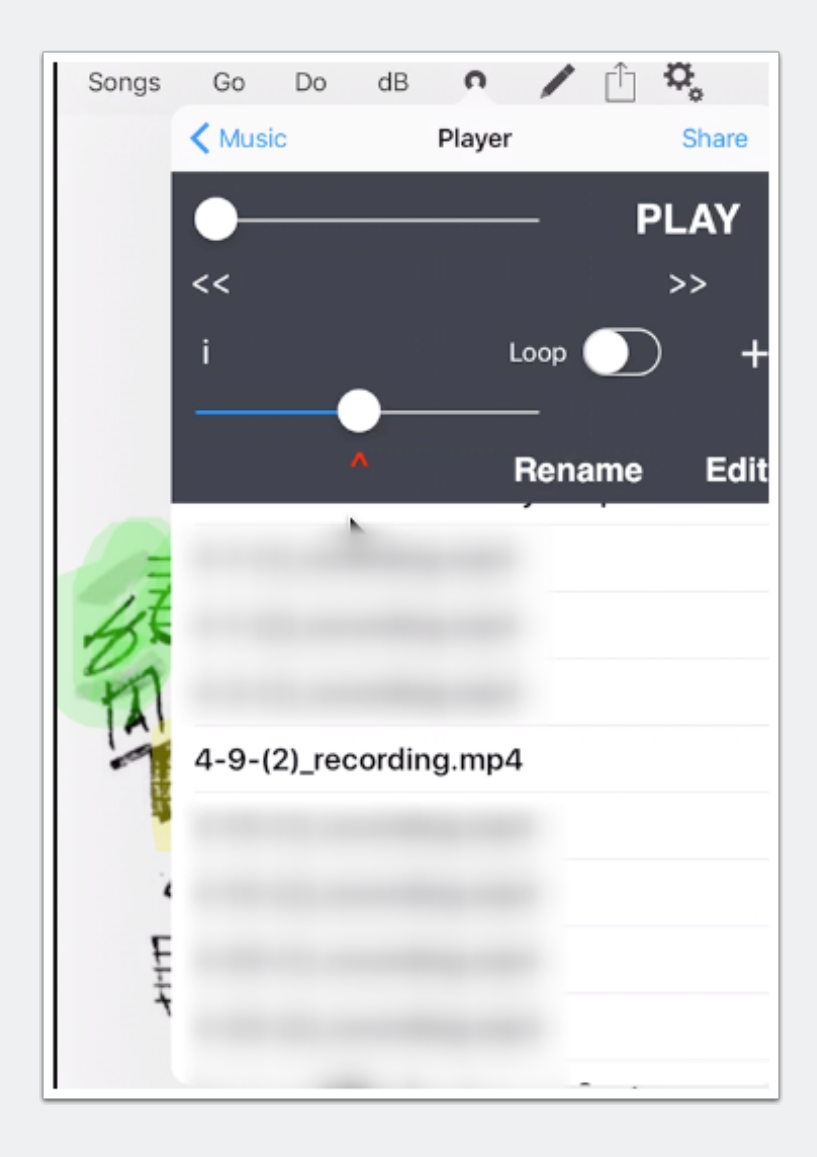